คำแนะนำในการลงโปรแกรม Cisco Webex Meeting สำหรับระบบปฏิบัติการ Window

Cisco Webex Meeting Installation for Window

Step 1. เข้าหน้าต่าง Google และพิมพ์ค้นหา cisco webex meeting download
Using the Google engine and searching for cisco webex meeting download.
Step 2. จากนั้นจะปรากฏผลการค้นหา ให้เลือก ผลการค้นหาที่มาจาก www.webex.com
From the results of searching, click the link from www.webex.com

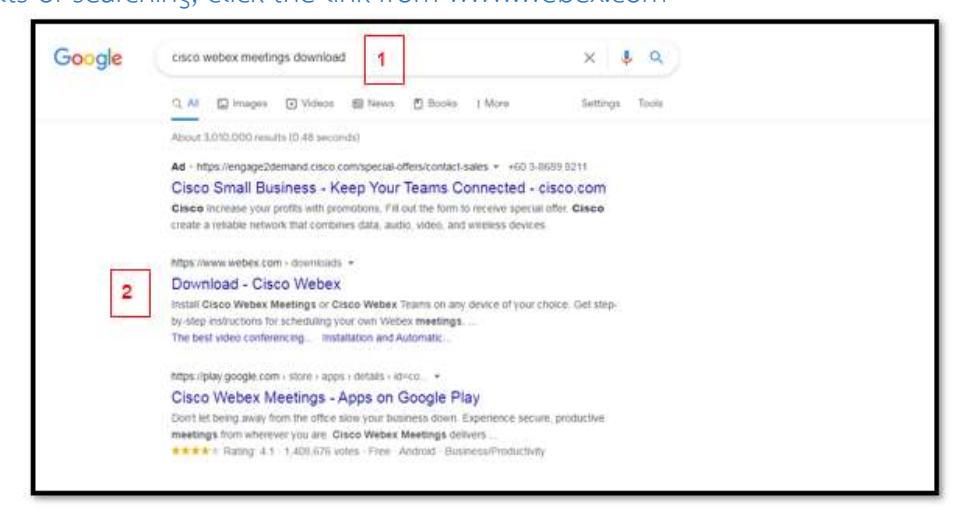

Step 3. หน้าต่างจะเปลี่ยนไปสู่หน้า download ของ webex

The new window from www.webex.com will appear.

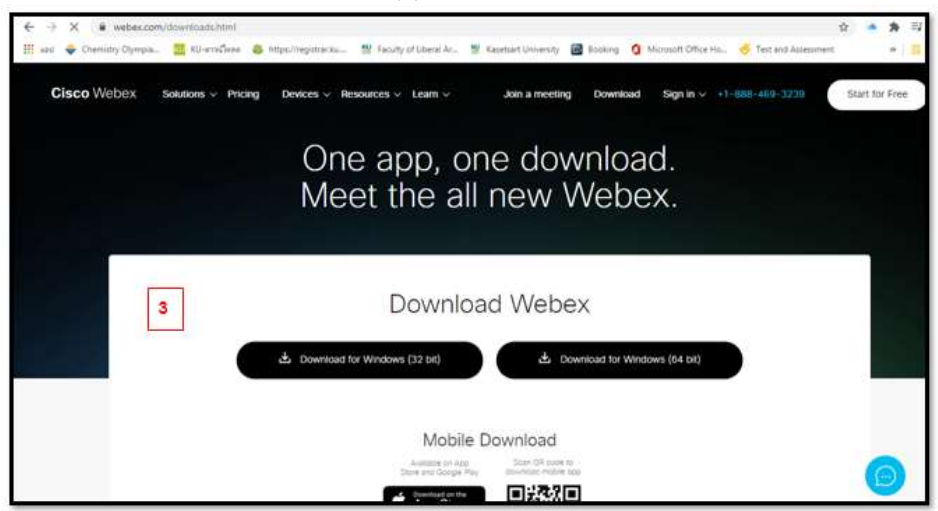

Step 5. ให้คลิกดาวน์โหลดโปรแกรม ที่ปุ่ม Download for Windows

The program will be downloaded by click the "Download for Windows"

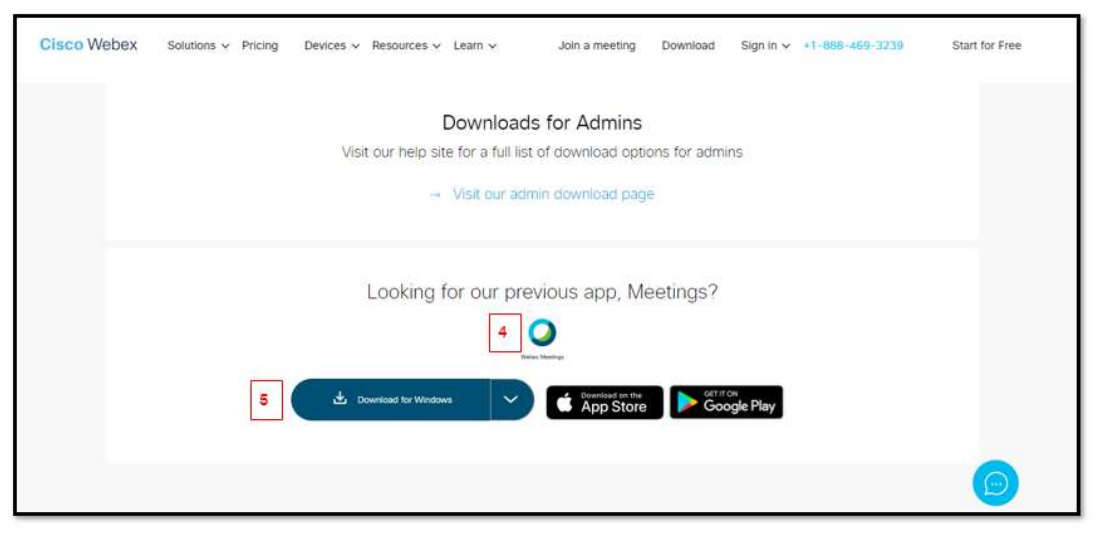

้สำหรับระบบปฏิบัติการ Mac OS สามารถดาวน์โหลดได้ตามคำแนะนำที่ลิงค์นี้ <u>https://youtu.be/H\_d4nPiynrU</u>

## For Mac OS – Please follow the link .... https://youtu.be/H\_d4nPiynrU

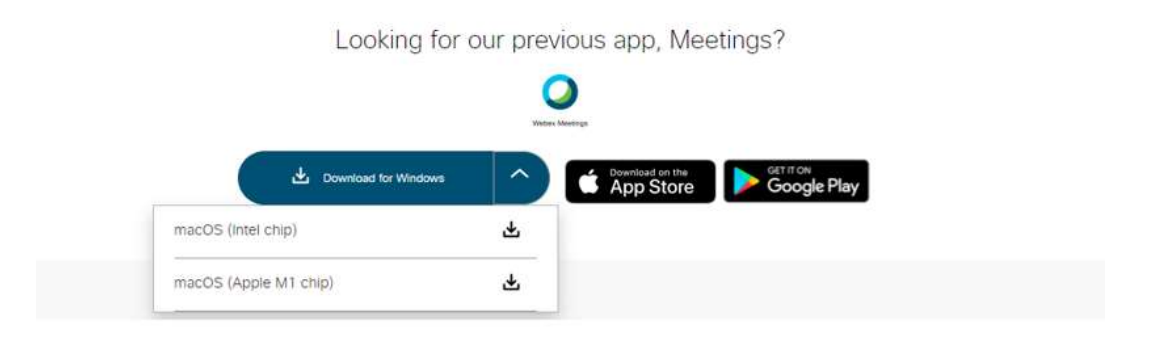

Step 6. สำหรับระบบปฏิบัติการ Window เมื่อคลิกดาวน์โหลดแล้ว จะมีหน้าต่างแสดงความคืบหน้าการดาวน์โหลดไว้ที่ ทางซ้ายมือด้านล่าง

For Window, the program will be installed and shown the progress in the box at the left-hand side.

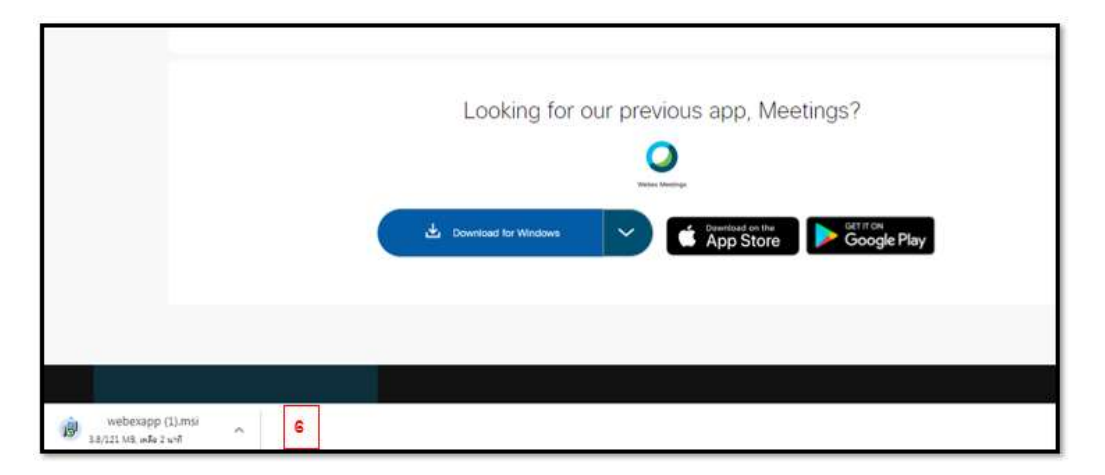

## Step 7. หลังจากที่ดาวน์โหลดเสร็จแล้ว ให้คลิกที่ลูกศร แล้วเลือก "แสดงในโฟลเดอร์"

After downloaded, click the drop-down arrow and choose "shown in folder".

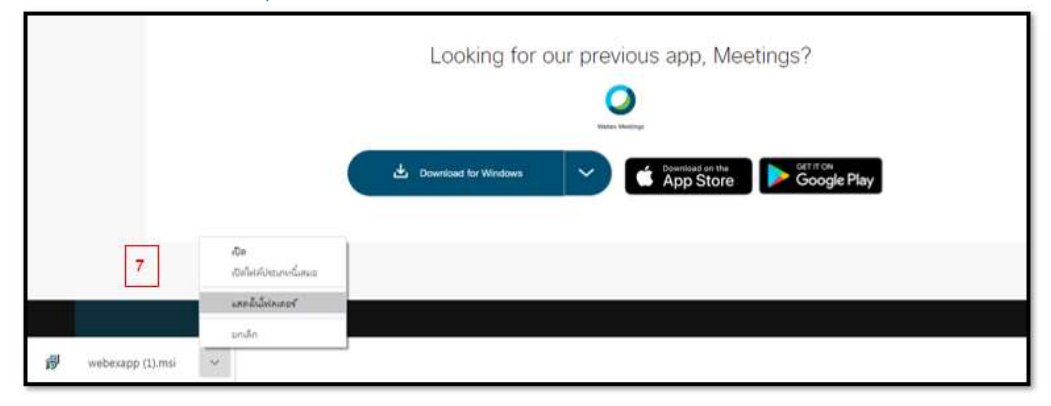

Step 8. หน้าต่างใหม่ที่ปรากฏจะเห็นไฟล์ที่ดาวน์โหลดมาอยู่บนสุด ให้คลิกที่ไฟล์นั้น จะมีหน้าต่างใหม่เพิ่ม ให้คลิกที่ Run The downloaded program will be found on the top of the new screen. The small window will be display after clicking the file. To install the program, please click "run".

| CISCO WEDEX Solutions | Organize • 🗊 Install • Share with • E-mail Burn New folder                                                                                                    |                                                                                                    |                                 | 同•••• 📶 🕴                   | 0          |   |
|-----------------------|----------------------------------------------------------------------------------------------------|----------------------------------------------------------------------------------------------------|---------------------------------|-----------------------------|------------|---|
|                       | 😤 Favorites 💿                                                                                                    | Name                                                                                                    | Date modified                   | Type                        | Size       | 1 |
|                       | E Desktop                                                                                                    | webexapp (1)                                                                                                    | 4/25/2021 7:42 AM               | Windows Initaller Package   | 121.919 KB | 5 |
|                       | Downloads                                                                                                    |                                                                                                    |                                 | Vindows Installer Package   | 123,836 KB |   |
|                       | 1 Recent Places                                                                                                    | Open File - Security Warning                                                                                                    |                                 | Sicrosoft Word Document     | 32.63      |   |
|                       |                                                                                                    | Do you want to run this file?  New: C/User/MyDocDownload/uwdexapp (3.ml)  Pathwir: Doc WorkStatts  Py::::Windows butslefe Patage  From: C/User/MyDocDownload/uwdexapp (3.ml)  From: C/User/MyDocDownload/uwdexapp (3.ml)  From: Center                                                                                                    | InRAR ZIP archive               | 718 KB                      |            |   |
|                       | 词 Libraries                                                                                                    |                                                                                                    | InRAR ZIP archive               | 382,488 KB                  |            |   |
|                       | Documents Documents Documents Documents Pettures Videos Gomputer Computer Local Dak (E) Computer Computer Comp |                                                                                                    | licrosoft Excel Worksheet       | 727 KB                      |            |   |
|                       |                                                                                                    |                                                                                                    | licrosoft PowerPoint Presentati | 2,001 KB                    |            |   |
|                       |                                                                                                    |                                                                                                    | Scrosoft Word Document          | 42 #3                       |            |   |
|                       |                                                                                                    |                                                                                                    | Herosoft World Document         | 42 KB                       |            |   |
|                       |                                                                                                    |                                                                                                    | dobe Acrobat Document           | 94 KB                       |            |   |
|                       |                                                                                                    |                                                                                                    | Horosoft Word Document          | 32 KB                       |            |   |
|                       |                                                                                                    | 2 Aways ask before opening this file                                                                                                    |                                 | Acrusoft Werd Document      | 32.80      |   |
|                       |                                                                                                    | While files fron the Internet can be useful, the file type can<br>potentially harm your computer. Only run software from publishes<br>you built. <u>What's the rate?</u>                                                                                                    |                                 | - Reposent Excel Worksheet  | 17.83      |   |
|                       |                                                                                                    |                                                                                                    |                                 | Cusee Pro o IPEG Image      | 130 48     |   |
|                       |                                                                                                    |                                                                                                    |                                 | REPORT EXCELOR AND WORKING  | 12.00      |   |
|                       | Seagare backup was onne (ur)                                                                                                    | 0 21-04-28-0NSC 5E24-DROGROM-++                                                                                                    | 4/17/2021 10/37 014             | Noticella Word Document     | 1.105.00   |   |
|                       | Setwork                                                                                                    | a democration of the Oracle of the Oracle of | 4/7/2071 1:29 484               | Microsoft Escal Workshast   | 12 83      |   |
|                       | ke nak and the                                                                                                    | distruction and an 02750112 and                                                                                                    | 4/7/2021 1-28 AM                | Microsoft Excel Worksheet   | 30.00      |   |
|                       |                                                                                                    | distantiamente andres 02750112 annuh                                                                                                    | 4/7/2021 1:26 AM                | Microsoft Excel Worksheet   | 51 KB      |   |
|                       |                                                                                                    | Augusta 100 000000000000000000000000000000000                                                                                                    | 4/2/2021 1-25 654               | Edirencede Event Weiterhaut | 10.11      |   |

Step 9. หน้าต่างใหม่จะปรากฏ ให้คลิกที่ ปุ่ม Next

When the new window appears, click "Next".

| Cisco Webex Meetings - 1 | InstallShield Wizard                                                                                        |  |  |
|--------------------------|----------------------------------------------------------------------------------------------------|--|--|
|                          | Welcome to the InstallShield Wizard for Cisco<br>Webex Meetings                                             |  |  |
|                          | The InstallShield(R) Wizard will install Cisco Webex Meetings on<br>your computer. To continue, click Next. |  |  |
|                          | WARNING: This program is protected by copyright law and international treaties.                             |  |  |
| dhalta<br>cisco          | 9                                                                                                    |  |  |
|                          | < Back Next > Cancel                                                                                        |  |  |

Step 10. ที่หน้าต่างใหม่ ให้เลือก "I accept ..." (ดังแสดงในภาพด้านซ้าย) และหน้าต่างใหม่อีกอันจะปรากฏ ให้กดปุ่ม Next (ดัง ภาพด้านขวา)

The license agreement window will be shown as figure on the left-hand, please choose "I accept..." and then click "Next".

| 🖞 Cisco Webex Meetings - InstallShield Wizard                                                                                                    | 😥 Cisco Webex Meetings - InstallShield Wizard                                                                                                    |
|----------------------------------------------------------------------------------------------------|----------------------------------------------------------------------------------------------------|
| License Agreement                                                                                                    | License Agreement                                                                                                    |
| Please read the following license agreement carefully.                                                                                                    | Please read the following license agreement carefully.                                                                                                    |
| CISCO WEBEX LLC LICENSE AGREEMENT (AS APPLICABLE TO THE<br>PARTICULAR DOWNLOAD)                                                                                                    | CISCO WEBEX LLC LICENSE AGREEMENT (AS APPLICABLE TO THE<br>PARTICULAR DOWNLOAD)                                                                                                    |
| IMPORTANT NOTICEPLEASE READ PRIOR TO USING THIS SOFTWARE: This<br>license agreement ("License Agreement") is a legal agreement between you (either an individual<br>or an entity) and Cisco Webex LLC ("Webex") for the use of Webex software you may be<br>required to download and install to use certain Webex services (such software, together with<br>the underlying documentation if made available to you, the "Software"). By clicking on the<br>button containing the "I accept" language, by installing the Software, to yo therwise using the<br>Software, you agree to be bound by the terms of this License Agreement. IF YOU DO NOT<br>AGREE TO THE TERMS OF THIS LICENSE AGREEMENT, CLICK ON THE BUTTON ~ | IMPORTANT NOTICEPLEASE READ PRIOR TO USING THIS SOFTWARE: This<br>license agreement ('License Agreement'') is a legal agreement between you (either an individual<br>or an entity) and Cisco Webex LLC ('Webex'') for the use of Webex software you may be<br>required to download and install to use certain Webex services (such software, together with<br>the underlying documentation if made available to you, the "Software'). By clicking on the<br>button containing the "I accept" language, by installing the Software or by otherwise using the<br>Software, you agree to be bound by the terms of this License Agreement. IF YOU DO NOT<br>AGREE TO THE TERMS OF THIS LICENSE AGREEMENT, CLICK ON THE BUTTON ~ |
| I accept the terms in the license agreement     I do not accept the terms in the license agreement  InstallShield                                                                                                    | I accept the terms in the license agreement     I do not accept the terms in the license agreement     InstallShield                                                                                                    |
| <back next=""> Cancel</back>                                                                                                    | < Back Next > Cancel                                                                                                    |

Step 11. กดปุ่ม Install จากนั้นหน้าต่างที่แสดงการติดตั้งโปรดแกรมจะปรากฏ ดังภาพ ด้านขวา

The downloaded program will be finished by pressing the "Install". The window will change in order to show the progress of installation.

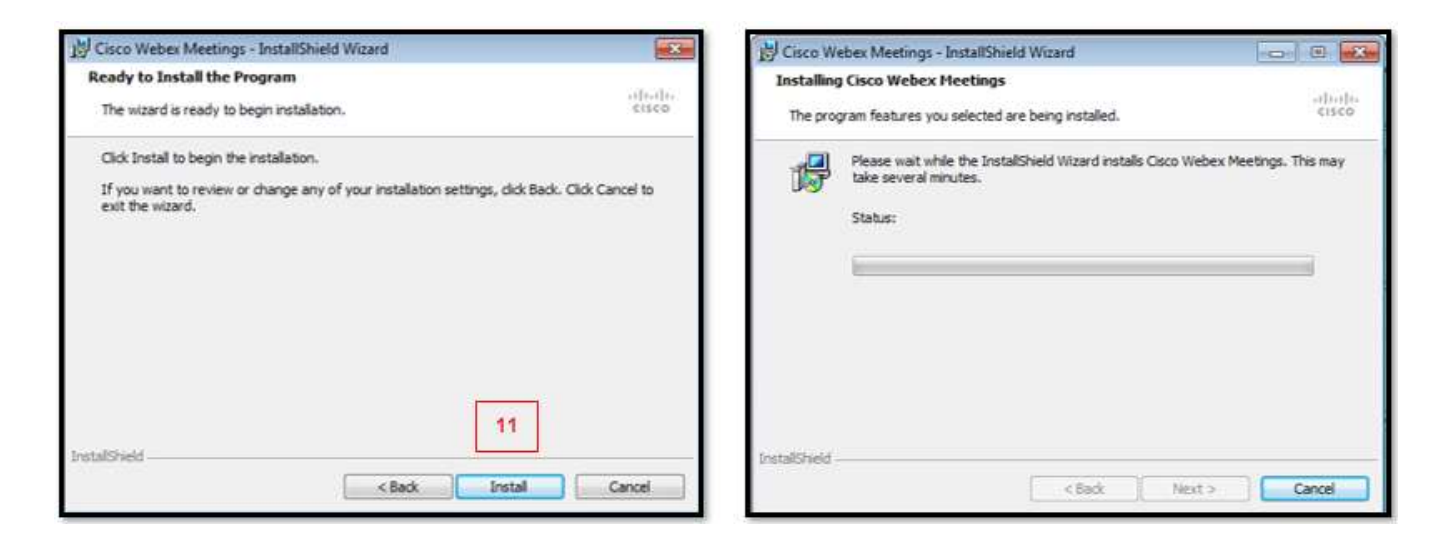

Step 12. หลังจากติดตั้งเรียบร้อย หน้าต่างใหม่จะแสดงผล ให้คลิกที่ปุ่ม Finish และกลับไปที่หน้า desktop When the installation done, the completed window will show then click "Finish".

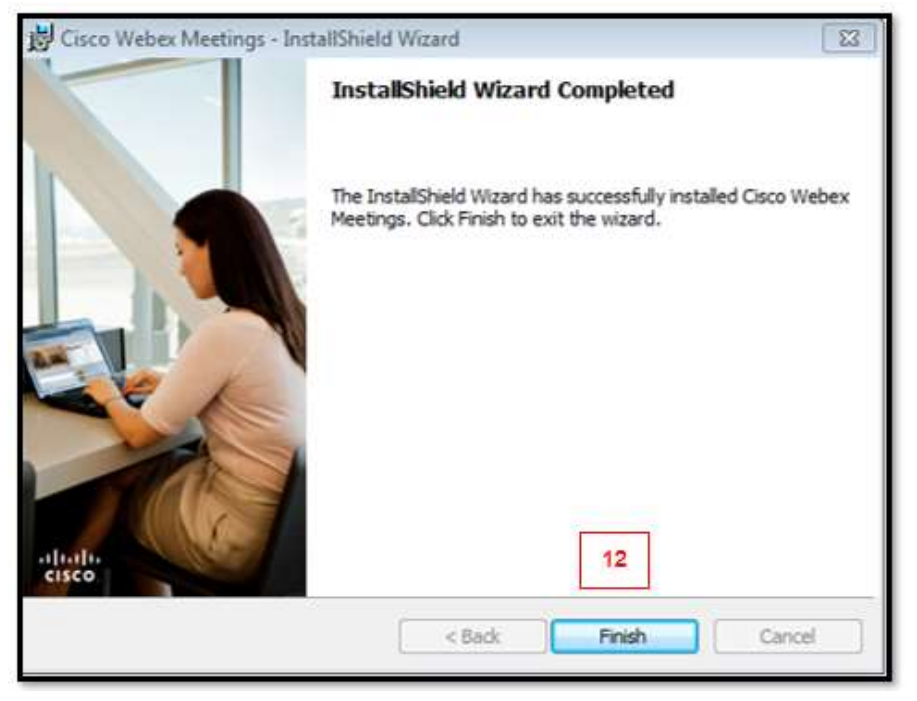

Step 13. คลิกที่โปรแกรมเพื่อเปิดใช้งาน สำหรับการใช้งานครั้งแรก ผู้ให้บริการจะให้ผู้ใช้ลงทะเบียนการใช้งาน โปรดกรอก ข้อมูลที่จำเป็นให้ครบถ้วน เช่น ชื่อ-สกุล อีเมล (นิสิตและบุคลากร มก. โปรดใช้อีเมลของทางมหาวิทยาลัย เช่น xxx@ku.th) When the installation completed, the computer screen will have the "Cisco Webex Meeting" icon then click to open. The program will ask about personal details for registration such as username e-mail or password, please fill in.

Hint: for the Kasetsart University colleges, please using KU mail (xxx@ku.th) to fill the form.

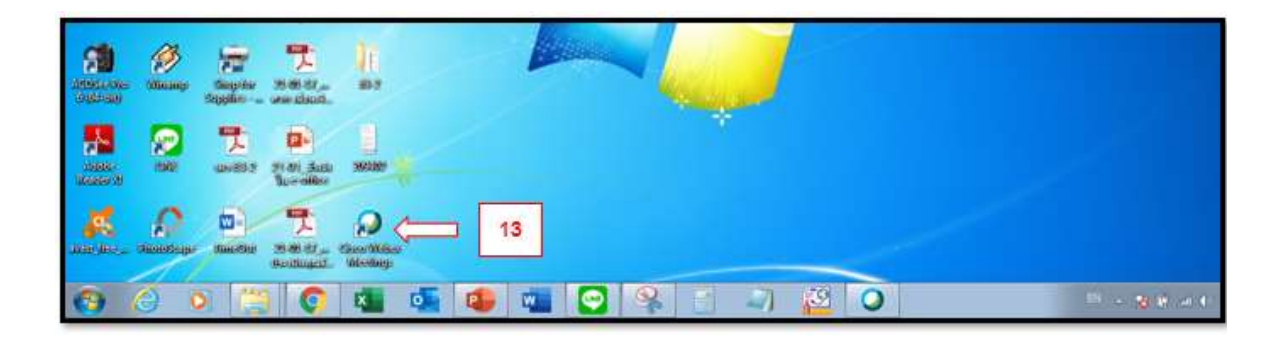

Step 14. เมื่อลงทะเบียนเรียบร้อยแล้ว กลับมาที่หน้า desktop จะปรากฏหน้าต่างสำหรับการใช้งาน ซึ่งถ้าทราบ Code การ ประชุม เช่น 888 888 8888 สามารถใส่ลงไปที่ช่องตามที่ลูกศรสีขาวชี้

After finished registration, the Cisco Webex Meeting window will display automatically after clicking the icon at the desktop. To join the meeting, just fill the Meeting number (code as 888 888 8888) in the box.

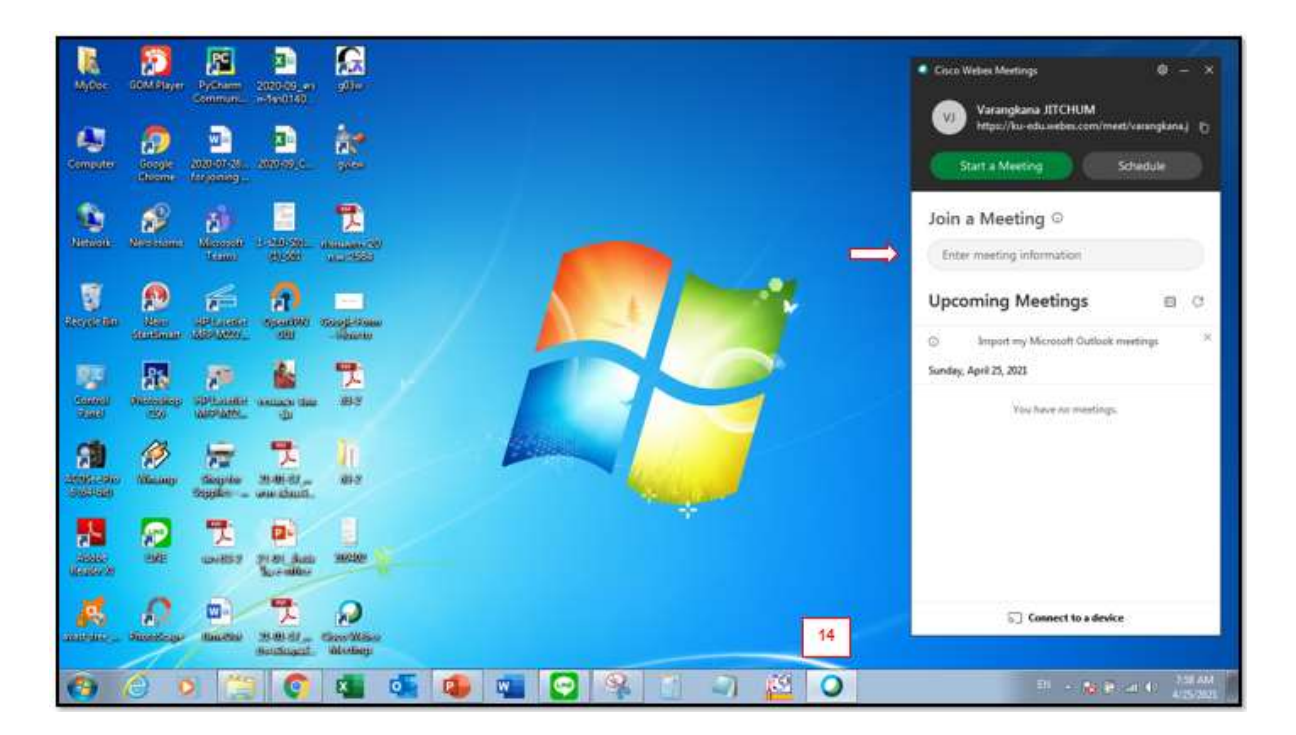